# 為安全訪問續訂安全斷言標籤語言(SAML)證書 (需要每年執行一次操作)

| 目錄                    |  |
|-----------------------|--|
|                       |  |
| <u>問題</u>             |  |
| <u>解決方案</u>           |  |
| <u>Azure SAML證書設定</u> |  |
| <u>相關資訊</u>           |  |

## 簡介

本文檔介紹了安全訪問的SAML證書續訂流程。

#### 問題

您必須在到期日期(每年6月到期的時間範圍)之前,使用新的安全訪問安全宣告標籤語言 (SAML)證書更新身份提供程式(IdP)。更新此證書對於避免SAML使用者身份驗證失敗和這些使用者 的Internet訪問丟失至關重要,除非已將IDP配置為監視下面提供的Secure Access SAML後設資料 URL。

## 解決方案

步驟1:驗證您的SAML IDP要求籤章驗證是否停用。如果停用此選項,則不需要進一步的動作。您可以略過處理程式的其餘部分,繼續正常使用SAML服務。

第2步:如果SAML IDP請求簽名驗證,請從<u>安全訪問文檔頁</u> ->安全通知->安全建議、響應和通知-> (安全訪問通知- SAML身份驗證證書過期)下載新證書。

第3步:登入您的SAML IDP,並替換當前的SAML證書。

## Azure SAML證書設定

這是替換Azure SAML IDP證書的示例。

第1步:登入<u>Azure門戶</u>。

第2步:查詢SAML SSO配置檔案並點選Edit。

第3步:驗證您的證書簽名請求驗證是否在(單一登入)設定下。

A.驗證已停用(不需要採取任何動作):

| Token signing certificate                         |                                                 | 1      |
|---------------------------------------------------|-------------------------------------------------|--------|
| Status                                            | Active                                          | Edit   |
| Expiration                                        | 8/16/2026, 2:27:38 PM                           |        |
| Notification Email<br>App Federation Metadata Url | https://login.microsoftonline.com/af42bac0-52aa |        |
| Certificate (Base64)                              | Download                                        | -      |
| Certificate (Raw)<br>Federation Metadata XML      | Download<br>Download                            |        |
| Verification certificates (optional)              |                                                 | A sale |
| Required                                          | No                                              | son 🖉  |
| Active                                            | 0                                               |        |
|                                                   | ~                                               |        |

## B.已啟用驗證(需要替換證書)

| Token signing certificate                                                                                       |                                                 |        |
|----------------------------------------------------------------------------------------------------|-------------------------------------------------|--------|
| Status                                                                                                    | Active                                          |        |
| Thumbprint                                                                                                    |                                                 |        |
| xpiration                                                                                                    | 8/29/2026, 1:22:38 PM                           |        |
| Notification Email                                                                                              | diamatipations.                                 |        |
| App Federation Metadata Url                                                                                     | https://login.microsoftonline.com/af42bac0-52aa | ]      |
| Certificate (Base64)                                                                                            | Download                                        |        |
| ertificate (Raw)                                                                                                | Download                                        |        |
| ederation Metadata XML                                                                                          | Download                                        |        |
| erification certificates (optional)                                                                             |                                                 | 1 6.44 |
| Required                                                                                                    | Yes                                             | e con  |
| ctive                                                                                                    | 1                                               |        |
| the second second second second second second second second second second second second second second second se | 0                                               |        |

#### 第4步:編輯驗證證書選項。

第5步:上傳可在中引用的公告中找到的新SAML證書(<u>安全訪問文檔頁</u>)。

## Verification certificates

Requiring verification certificates will impact certain admin and end-user experiences, such as the Single sign-on testing feature, and the × My Apps and M365 app launcher experiences. Learn more Verification certificates are used to verify requests coming from this application to Microsoft Entra ID. Learn more 🖸 Require verification certificates () Allow requests signed with RSA-SHA1 ()  $\sim$ Upload certificate Thumbprint Start date Expiration date Key Id 5/13/2024, 2:01 AM 5/13/2025, 2:00 AM ... 43C5538D5E386F6CF372BC4... 3367a479-945c-46f9...

# 相關資訊

- 安全訪問文檔
- <u>技術支援與文件 Cisco Systems</u>

#### 關於此翻譯

思科已使用電腦和人工技術翻譯本文件,讓全世界的使用者能夠以自己的語言理解支援內容。請注 意,即使是最佳機器翻譯,也不如專業譯者翻譯的內容準確。Cisco Systems, Inc. 對這些翻譯的準 確度概不負責,並建議一律查看原始英文文件(提供連結)。